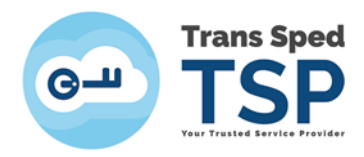

Str. Despot Vodă, Nr.38, Sector 2, București 021 210 8700 | 021 210 7500 transsped.ro | office@transsped.ro

# GHID DE EXPORT AL CERTIFICATULUI CALIFICAT

1

VERSIUNEA 2 Ianuarie 2020

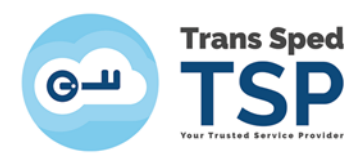

## Cuprins

| 1. Introducere                                                  | 3 |
|-----------------------------------------------------------------|---|
| 2. Exportul certificatului calificat pentru dispozitivul Athena | 3 |
| 3. Exportul certificatului calificat pentru dispozitivul eToken | 6 |
| 4. Verificarea exportului certificatului calificat              | 6 |

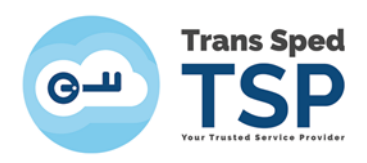

### 1. Introducere

Acest ghid prezintă modul în care se exportă manual certificatul calificat.

#### ATENȚIE!

- Fiecare capitol este destinat unui tip de dispozitiv.
- Asigurați-vă ă dispozitivul este conectat la portul USB al calculatorului.

2. Exportul certificatului calificat pentru dispozitivul Athena

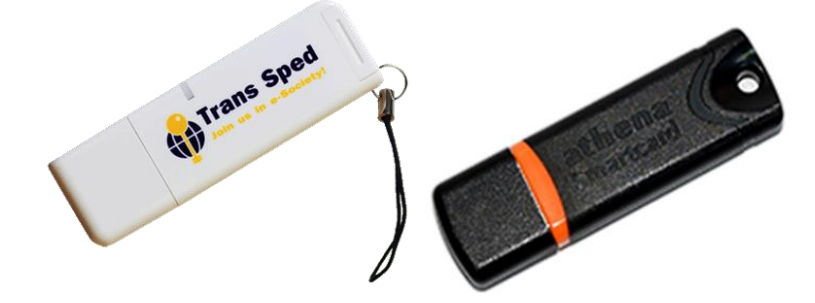

În continuare sunt prezentați pașii care trebuie urmați pentru exportul certificatului calificat: Se deschide programul **IDProtect Manager** urmând calea:

- *Pentru Windows XP/7: Start* → All Programs → IDProtect Client → **IDProtect** Manager.
- Pentru Windows 8/10: Start  $\rightarrow$  IDProtect Client  $\rightarrow$  IDProtect Manager.

După deschiderea programului va apărea fereastra din figura alaturată. Selectați tab-ul **"Certificates & Keys"**.

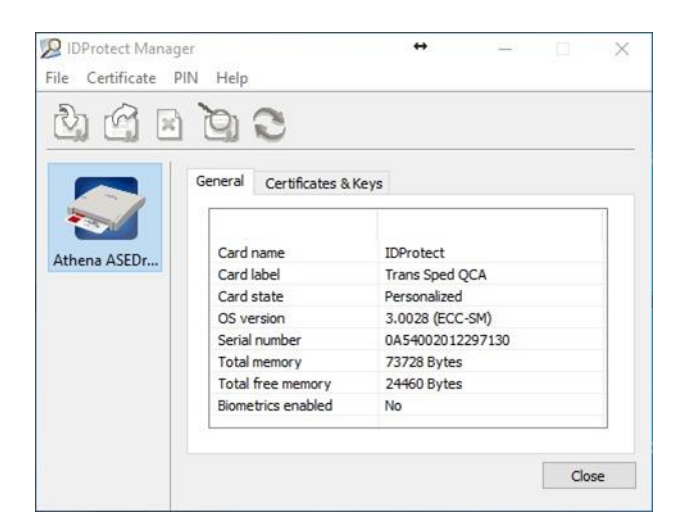

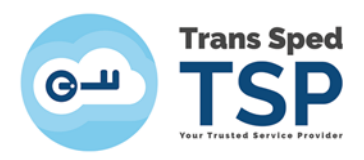

În fereastra care apare introduceți codul PIN.

| DProtect Verification      |        | >      |
|----------------------------|--------|--------|
| Trans Sped QCA             |        |        |
| Enter your User PIN        |        |        |
|                            |        |        |
|                            |        |        |
| Change PIN after verificat | ion    |        |
|                            | Canaal | Marile |

#### Dați click pe butonul **Verify**.

| Protect Verific | ation                |    |   |
|-----------------|----------------------|----|---|
| Trans Spe       | ad QCA               |    |   |
| Enter your      | User PIN             |    |   |
|                 |                      |    |   |
| _               | ••••••               | •• |   |
| Change PIN      | N after verification |    |   |
|                 |                      |    |   |
|                 |                      |    | - |

Din lista de certificate afișată **apăsați dublu click pe fiecare certificat ce conține numele dumneavoastră** pentru a îl identifica pe cel nou (cu noua perioadă de valabilitate). După identificarea certificatului închideți fereastra unde ați vizualizat perioada de valabilitate a acestuia prin apăsarea **butonului OK.** 

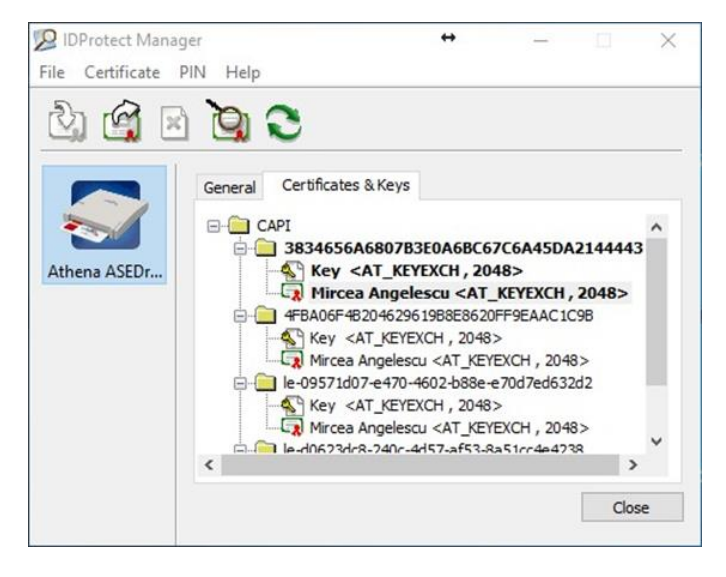

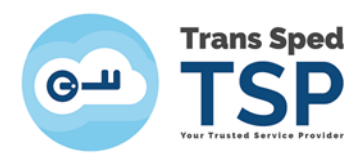

| -   | Certificate Information                                                                        |
|-----|------------------------------------------------------------------------------------------------|
| Thi | is certificate is intended for the following purpose(s):                                       |
|     | <ul> <li>Proves your identity to a remote computer</li> <li>Protects email messages</li> </ul> |
|     | • 0.4.0.194112.1.2<br>• 1.3.6.1.4.1.39965.1.1.1                                                |
|     |                                                                                                |
| *R  | efer to the certification authority's statement for details.                                   |
|     | Issued to: Mircea Angelescu                                                                    |
|     | Issued by: Trans Sped QCA G2                                                                   |
|     | Valid from 13/01/2018 to 13/01/2020                                                            |
| 8   | You have a private key that corresponds to this certificate.                                   |
|     |                                                                                                |
|     | Install Certificate Issuer Statemen                                                            |

Reveniți la fereastra inițială și selectați certificatul dând click stânga pe numele dumneavoastră (certificatul va fi selectat dacă apare încercuit cu albastru ca în figura alăturată).

G Apăsați pe iconița "Export certificate" DProtect Manager  $\times$ File Certificate PIN Help 20) O Certificates & Keys General E CAPI - 🔁 3834656A6807B3E0A6BC67C6A45DA2144443 Key <AT\_KEYEXCH , 2048> Athena ASEDr... - - - 4FBA06F4B204629619B8E8620FF9EAAC1C9B Key <AT\_KEYEXCH , 2048> e-09571d07-e470-4602-b88e-e70d7ed632d2 Key <AT\_KEYEXCH , 2048>
 Mircea Angelescu <AT\_KEYEXCH , 2048>
 Ie-dn623dr8-240c-4457-af53-a651-cc4e4238 < > Close

Selectați "To Store" și apoi apăsați pe butonul "Export".

| port Certificate                  |                     |
|-----------------------------------|---------------------|
| Specify the name of the file that | you want to export: |
|                                   | Browse              |
| ◯ To File                         | Export              |
| To Store                          | Cancel              |

5

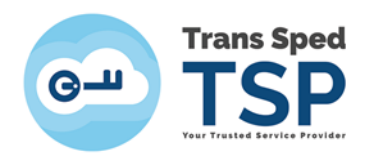

Fereastra care va apărea va confirma exportul certificatului. Apăsați OK și închideți aplicația.

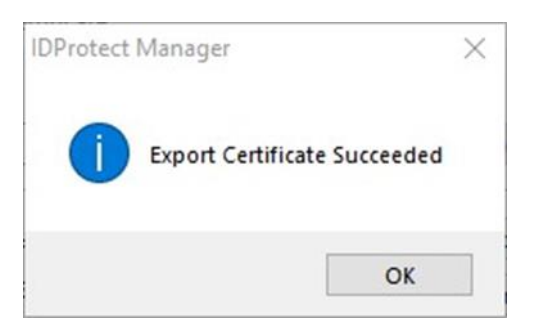

Următorul pas este verificarea exportului, procedură detaliată la punctul 4.

3. Exportul certificatului calificat pentru dispozitivul eToken

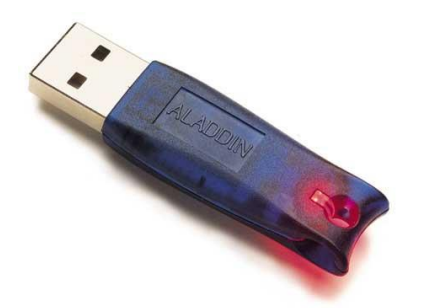

În cazul **dispozitivul eToken**, pentru a efectua exportul certificatului este necesar să restartați PC-ul având **dispozitivul introdus în portul USB**.

Următorul pas este verificarea exportului, procedură detaliată la punctul 4.

#### 4. Verificarea exportului certificatului calificat

Pentru a verifica dacă pe calculatorul dumneavoastră s-a exportat cu succes certificatul, parcurgeți următorii pași:

Deschideți Internet Explorer, în meniul principal alegeți "Tools" (<sup>②</sup>)→"Internet Options".

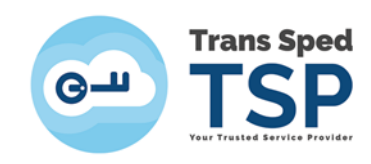

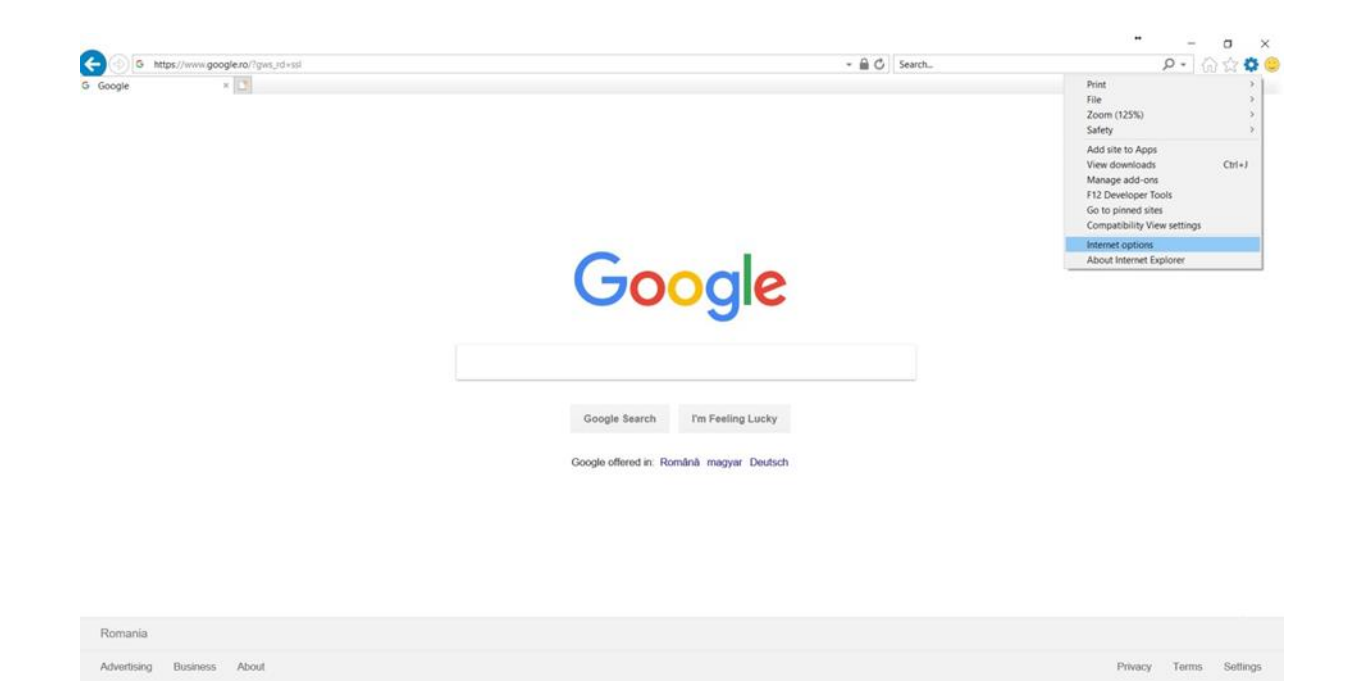

Apăsați pe butonul "Certificates".

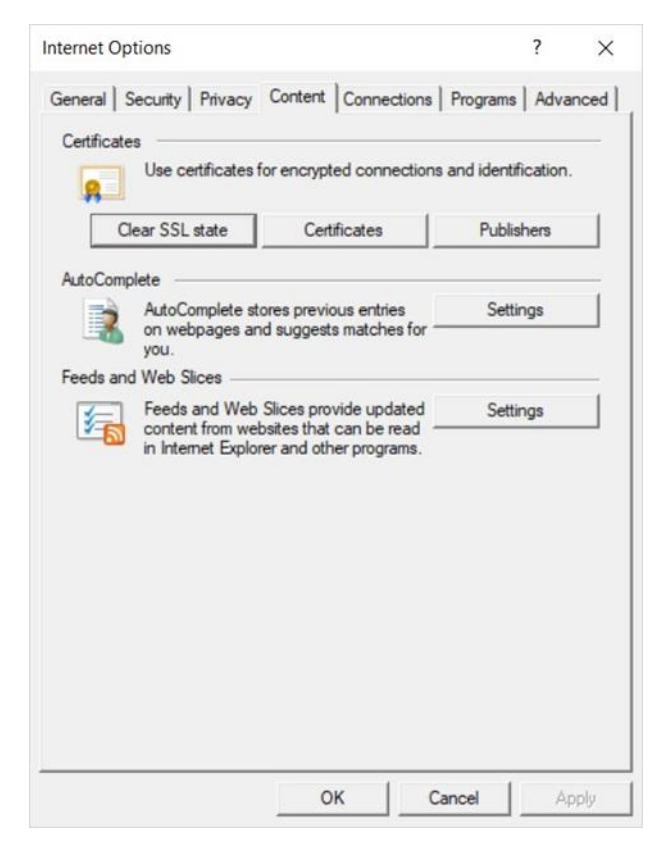

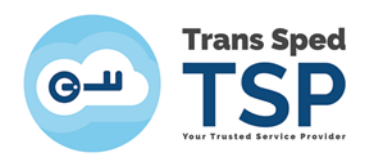

Dacă la **rubrica "Personal"** apare *Certificatul Calificat cu numele dumneavoastră* înseamnă că exportul a fost efectuat cu succes.

| tended p              | urpose:    | <ai< th=""><th> &gt;</th><th></th><th></th><th></th><th></th></ai<> | >                          |             |     |                         |      |
|-----------------------|------------|---------------------------------------------------------------------|----------------------------|-------------|-----|-------------------------|------|
| Personal              | Other Peo  | ple                                                                 | Intermediate Certification | Authorities | Tru | sted Root Certification | •    |
| Issued                | То         |                                                                     | Issued By                  | Expiry D    | ate | Friendly Name           |      |
| Mirc                  | ea Angeles | cu                                                                  | Trans Sped QCA G2          | 13/01/20    | 020 | <none></none>           |      |
|                       |            |                                                                     |                            |             |     |                         |      |
| Import.<br>Certificat | Ex         | port.                                                               | Remove                     |             |     | Advar                   | nced |